# **ACTIVER SON COMPTE EDUCONNECT**

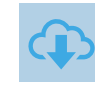

Je sélectionne mon profil

## SÉLECTIONNER FRANCECONNECT

**PAR FRANCECONNECT** 

Sur https://educonnect.education.gouv.fr puis choisir le profil

Choisir « Je me connecte avec FranceConnect », puis je choisis un compte que j'utilise déjà avec FranceConnect (Impôts, Assurance Maladie, ...)

| Je me connecte avec FranceConnect                                                                                                    | Education nationale      |                      |                                          |
|----------------------------------------------------------------------------------------------------|--------------------------|----------------------|------------------------------------------|
| S'identifier avec                                                                                                    | impots.gouv.fr           | Assurance<br>Maladie | L'Identité<br>Numérique                  |
| Qu'est-ce que FranceConnect?                                                                                                    | mobile connect           |                      | santé<br>familie<br>retraite<br>services |
| FranceConnect vous permet d'accéder à de nombreux services de l'État en utilisant un<br>compte dont vous disposez déjà. Utilisez-le pour ÉduConnect ! | Se souvenir de mon choix |                      |                                          |
|                                                                                                    |                          |                      |                                          |

Saisir vos identifiants FranceConnect, une nouvelle page fait apparaître vos prénoms et NOM. Cliquer sur « Continuer sur Éducation nationale » et renseigner votre n° de téléphone portable communiqué à l'établissement

|                                                                                                   | Activation du compte                                                                                                    |
|---------------------------------------------------------------------------------------------------|----------------------------------------------------------------------------------------------------|
| Bienvenue<br>Prénom NOM                                                                           | Je renseigne mon n° de téléphone portable                                                                                                    |
| Ce n'est pas vous ?                                                                               | Indiquez le numéro de téléphone portable communiqué à l'école ou à l'établissement scolaire. Il est<br>indispensable pour activer votre compte. |
| Continuer sur Education nationale                                                                 | N° de téléphone portable<br>Pour les numéros hors france métropolitaine, merci d'indiquer l'indicatif régional.                                 |
| À la demande du service auquel vous souhaitez accéder,<br>certaines données vont être transmises. | 3                                                                                                    |
| Voir le détail des données 🗸 🗸                                                                    | Précédent Suivant                                                                                                    |

« Représentant légal »

Si le numéro de téléphone n'est pas reconnu, merci de contacter le secrétariat de l'établissement

#### **ACTIVATION SMS**

Je reçois alors un SMS avec un code d'activation, que je dois saisir dans l'application dans les 30 min. Par mesure de sécurité, la date de naissance de mes enfants m'est demandée pour confirmer mon lien avec mes enfants.

#### **CONFIRMATION EMAIL**

Confirmer ensuite son adresse mail en suivant la procédure indiquée.

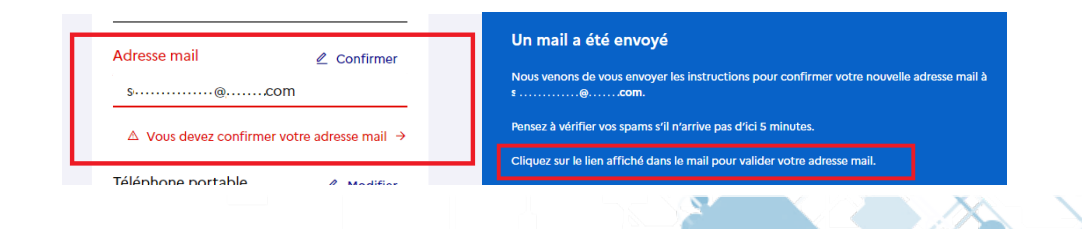

### COMPTE OPERATIONNEL

Le compte est opérationnel et les identifiants peuvent être utilisés pour un accès à:

- L'ENT
- Scolarité services (Sur Educonnect)

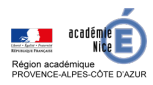

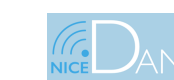

24 mai 2022

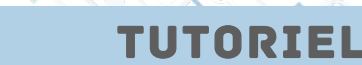